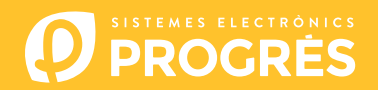

## Cómo actualizar la placa base del Agrónic 4500

Para realizar la actualización de la placa base, deberá disponer de un ordenador con conexión a internet y un **cable miniUSB a USB** (cable suministrado junto con la venta del programador).

Si en la finca no tiene acceso a internet, previamente deberá descargar los documentos requeridos.

Los pasos para empezar con la actualización son:

ORDENADOR: Descargar el software y la versión del Agrónic 4500 en los siguientes enlaces: (único paso donde es necesario disponer de acceso a internet)

Software 64 bits (1)

Software 32 bits (1)

Versión base Agrónic 4500

<sup>(1)</sup> Se requiere un sistema operativo mínimo de Windows 7 para utilizar este software. Es importante especificar si se va a trabajar con una arquitectura de 32 o 64 bits.

- 2 <u>ORDENADOR</u>: Hacer clic en el archivo descargado con nombre "SetupSTM32Cube.exe" o "SetupSTM64Cube.es" y seguir los pasos para su instalación.
- 3 <u>AGRÓNIC</u>: Quitar la alimentación del Agrónic y abrirlo para tener acceso al interior y conectar el cable al conector mini-usb alojado en la placa base tal y como se muestra en la imagen.
  - Modelo caja: Quitar los 4 tornillos del teclado y levantarlo.

0

• Modelo empotrar: Quitar los 6 tornillos traseros laterales y separar el teclado del cajón.

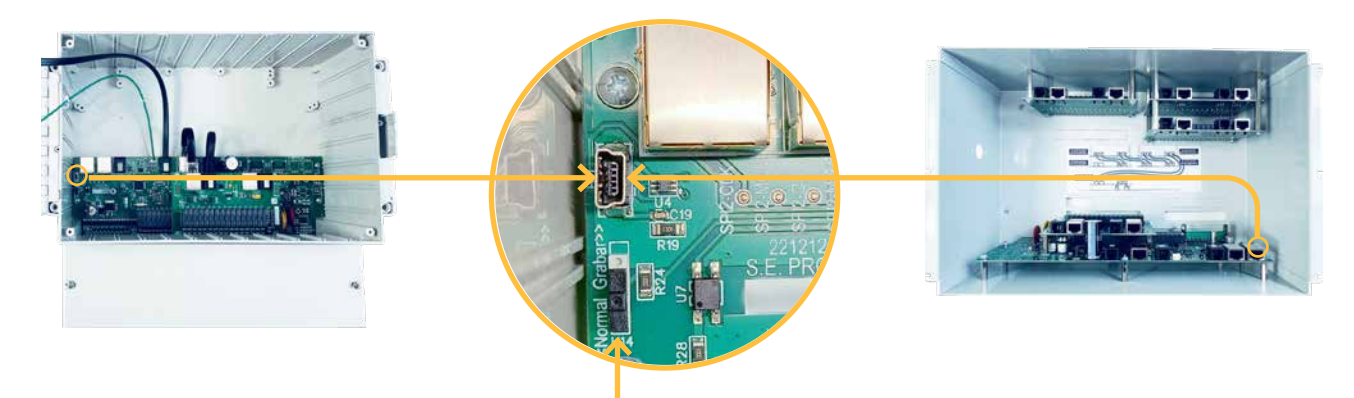

Interruptor para grabar

4 <u>AGRÓNIC</u>: Desplazar el interruptor en la posicion de "Grabar" y alimentar de nuevo el Agrónic.

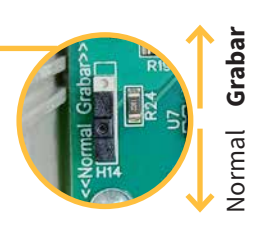

- 5 <u>ORDENADOR</u>: Modificar el puerto de **"ST-LINK**" a **"USB**".
- 6 <u>ORDENADOR</u>: Presionar la opción de "**Refrescar**" para que el software detecte el driver (controlador) del Agrónic.
- 7 <u>ORDENADOR</u>: Presionar la opción de "**Connect**" para verificar que el USB esta conectado correctamente.
- 8 <u>ORDENADOR</u>: Seleccionar la opción "**Erasing and programming**" indicado en la captura.
- **ORDENADOR**: En el apartado de **"Download**" hacer clic en la opcion de **"Browse**" y seleccionar el archivo descargado en el paso número 1 (c186\_BaseA4500 v1\_xx.hex).

**ORDENADOR**: Todas las opciones deben estar desmarcadas.

| Eabelyopanner                                                                                                    |                    |                                                 |                         | ↓ ± Net gane                                                            |
|----------------------------------------------------------------------------------------------------|--------------------|-------------------------------------------------|-------------------------|-------------------------------------------------------------------------|
| Domined           File path         ZDProduccin/Eschicaciosprogramen/DPROM/ty/A000/c106 BACE i MEE/c180_BaseAM                                                                                                    | 1500 vt_54hes      | Frace external memory                           | sectors Full chair mase | LSE configuration                                                       |
| Ter spline  Ter spline  Ter s | Their Supportunity | t Index Start Address<br>Nas sectors to display | Size                    | Seal webs 2013 (MEED)<br>R0 Soft13<br>No Dollar<br>7209 Argension (MCA) |
| Log<br>177142 - TURDC. and Ingrammer 3P v3 116   Webser Addres                                                                                                    | that extends could | ive lipiter Verbory level                       | *1 02 01                |                                                                         |
| <u>@</u>                                                                                                    |                    |                                                 |                         | Taget Information                                                       |

- **ORDENADOR**: En el software STM32CubeProgrammer hace clic en la icona de "**Refrescar**"  $\bigcirc$  y observar que justo debajo aparece un número de serie.
- 12 <u>ORDENADOR</u>: Hacer clic en el botón verde "**Connect**" y observar que el piloto rojo cambia a verde.
- **13** <u>ORDENADOR</u>: Seleccionar la opción de **"Start programming**" para empezar con la actualización.

| 2 Zenstaat                                                                                                    | Izase flash memory Erace external memory                                                                                                    | 101                                                                                                    | Criteri     |
|----------------------------------------------------------------------------------------------------|----------------------------------------------------------------------------------------------------|----------------------------------------------------------------------------------------------------|-------------|
| Me prit     2:9/pocuso/lb/cconfgregrame(3PRCMULA8200_c186 BASE I METh/186 BaseA300_v1, SANex     Immune       National State     Immune     Immune       National State     Immune     Immune       National State     Immune     Immune       National State     Immune     Immune       National State     Immune     Immune       National State     Immune     Immune       National State     Immune     Immune       National State     Immune     Immune       National State     Immune     Immune       National State     Immune     Immune | Torid volume of the second second sec | Get Certification     Get Certification     Get Certification | 2014/00/200 |
| Eng<br>[12134].JM2Estefragmener AR 5(116) Wester-Adda                                                                                                    | in tip types . Verbookly level . • 1                                                                                                    |                                                                                                    |             |

- 14 <u>AGRÓNIC</u>: Cuando haya finalizado la actualización, quitar alimentación del programador, colocar el interruptor de nuevo en la posición "**Normal**" y desconectar el cable mini-USB.
- **15** <u>AGRÓNIC</u>: Colocar de nuevo los tornillos quitados en el paso 3.

1

16 AGRÓNIC: Alimentar de nuevo el Agrónic y comprobar la versión desde Consulta - 16. Agrónic - pulsar el número '1'

## Sistemes Electrònics Progrés, S.A.